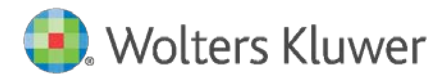

Installation Instructions and Release Notes

November 2019

**Governance, Risk & Compliance** 

CRA *Wiz* and Fair Lending *Wiz*: 2019 Peer Branch and Deposit Data

# Content

| 1   | Overview                  | 3 |
|-----|---------------------------|---|
| 1.1 | Data Source               | 3 |
| 1.2 | Who Should Install        | 3 |
| 1.3 | Prerequisites             | 3 |
| 1.4 | Required permissions      | 3 |
| 1.5 | Required free space       | 3 |
| 1.6 | Approx. install time      | 3 |
| 1.7 | Confirming Installation   | 3 |
| 2   | Installation Instructions | 4 |
| 2.1 | Welcome Screen            | 4 |
| 2.2 | SQL Server Login Screen   | 5 |
| 2.3 | Ready to Install Screen   | 6 |
| 2.4 | Setup Status Screen       | 7 |
| 2.5 | Setup Complete Screen     | 8 |

# 1 Overview

This update allows users to run reports and create maps using Branch and Deposit data from their peers.

### 1.1 Data Source

FDIC

### 1.2 Who Should Install

Any client licensed for Branch and Deposit Data should install this update. To determine if you are licensed for Branch and Deposit Data, go to the **System Maintenance** screen and select **License and Access Management**.

### 1.3 Prerequisites

**CRA** *Wiz* and **Fair Lending** *Wiz* **7.4** is required to install this update. To check your CRA *Wiz* and Fair Lending *Wiz* version, go to the program menu bar and select **Help** > **About CRA Wiz**. Build numbers starting with "74" are acceptable.

### 1.4 Required permissions

This update is installed as a single database, so both Windows read/write permissions and SQL Server database creation permissions are required. Wolters Kluwer Financial Services recommends that the user running the install have both a Windows admin and SQL Server admin login credentials.

1.5 Required free space

Less than 1 GB

1.6 Approx. install time

2-5 minutes

### 1.7 Confirming Installation

Once the installation is complete, you can verify the installation by selecting the **File Management** option in the CRA *Wiz* and Fair Lending *Wiz* sidebar. You will also need to set Census boundaries to 2010, located in the **Options** menu bar item. The software will then display a file named **2019 Peer Deposit Data** in the **Branch and Deposit Data** folder of the **File Management** screen. **Note**: The CRA *Wiz* and Fair Lending *Wiz* build number (as found in **Help > About CRA Wiz**) is not updated by the 2019 Peer Branch and Deposit Data installer.

# 2 Installation Instructions

To install 2019 Peer Branch and Deposit Data, follow these steps:

1. After downloading the update locally on the SQL Server, locate and double-click the **2019PeerDepositData** installation file.

The installer displays the **Welcome** screen.

2. Follow the directions for each of the following screens.

### 2.1 Welcome Screen

Click the **Next** button:

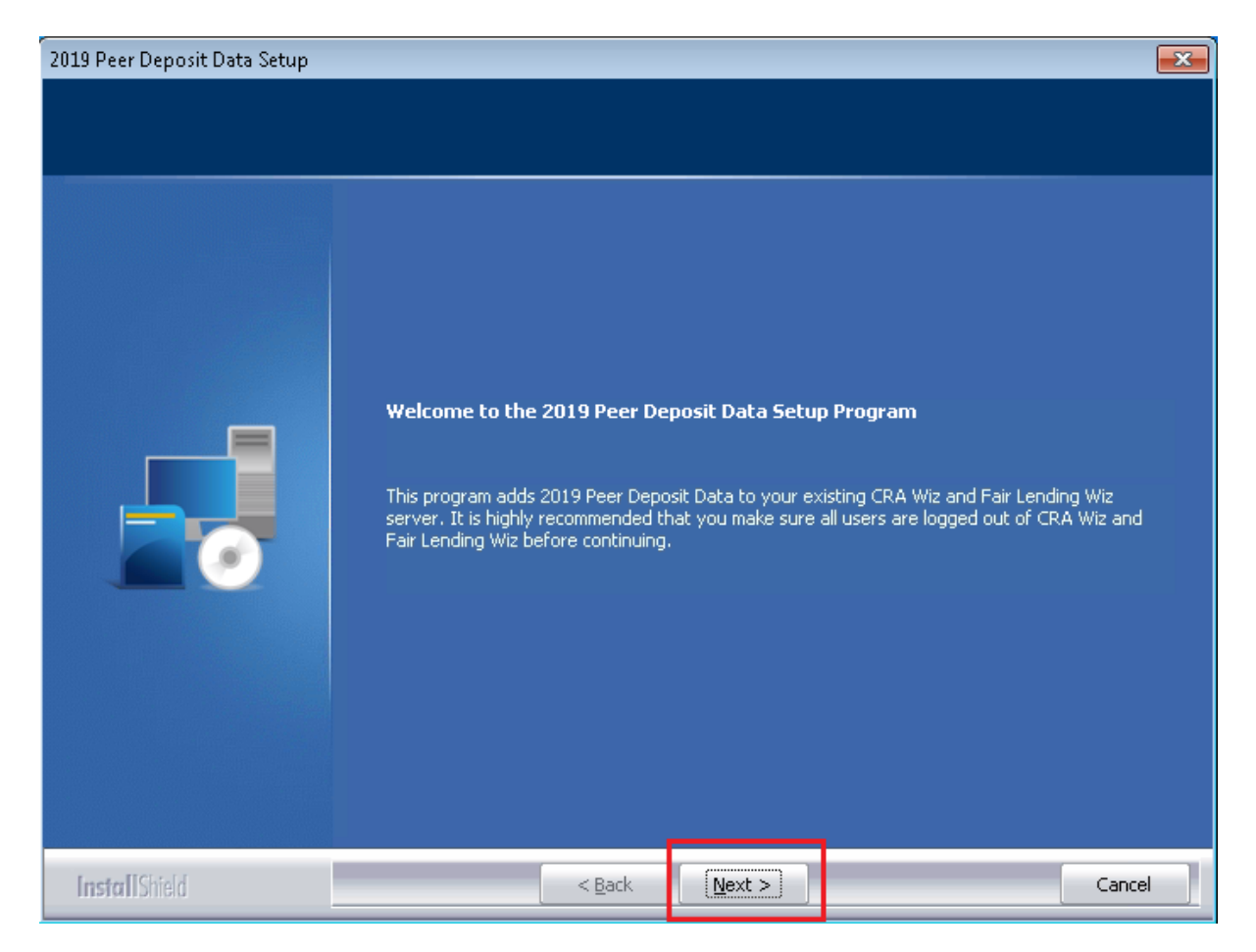

The software displays the **SQL Server Login** screen.

### 2.2 SQL Server Login Screen

Use this screen to enter the name of the **SQL Server** and to configure authentication options:

| 2019 Peer Deposit Data Setup    |                                                                                                    | <b>—</b> ×- |
|---------------------------------|----------------------------------------------------------------------------------------------------|-------------|
| Database Server Login           |                                                                                                    |             |
| Select database server and auth | ientication method                                                                                                    |             |
|                                 | Database server that you are installing to:<br>Connect using:<br>Windows authentication<br>SQL Server authentication using Login ID and password below<br>Login ID:<br>Sa<br>Password: | Erowse      |
| Install Shield                  | < <u>B</u> ack <u>N</u> ext >                                                                                                    | Cancel      |

To configure login options, follow these steps:

1. In the **SQL Server** field, enter the name of the SQL Server to which you are installing the data.

- 2. Choose one of the following authentication options:
  - Use Windows Authentication
  - Use SQL Server Authentication If you select this option, you must also enter your SQL Server account User Name and Password in the User Name and Password fields.
- 3. Click the **Next** button.

The software displays the **Ready to Install** screen.

## 2.3 Ready to Install Screen

To begin installing the data sets, click the **Install** button:

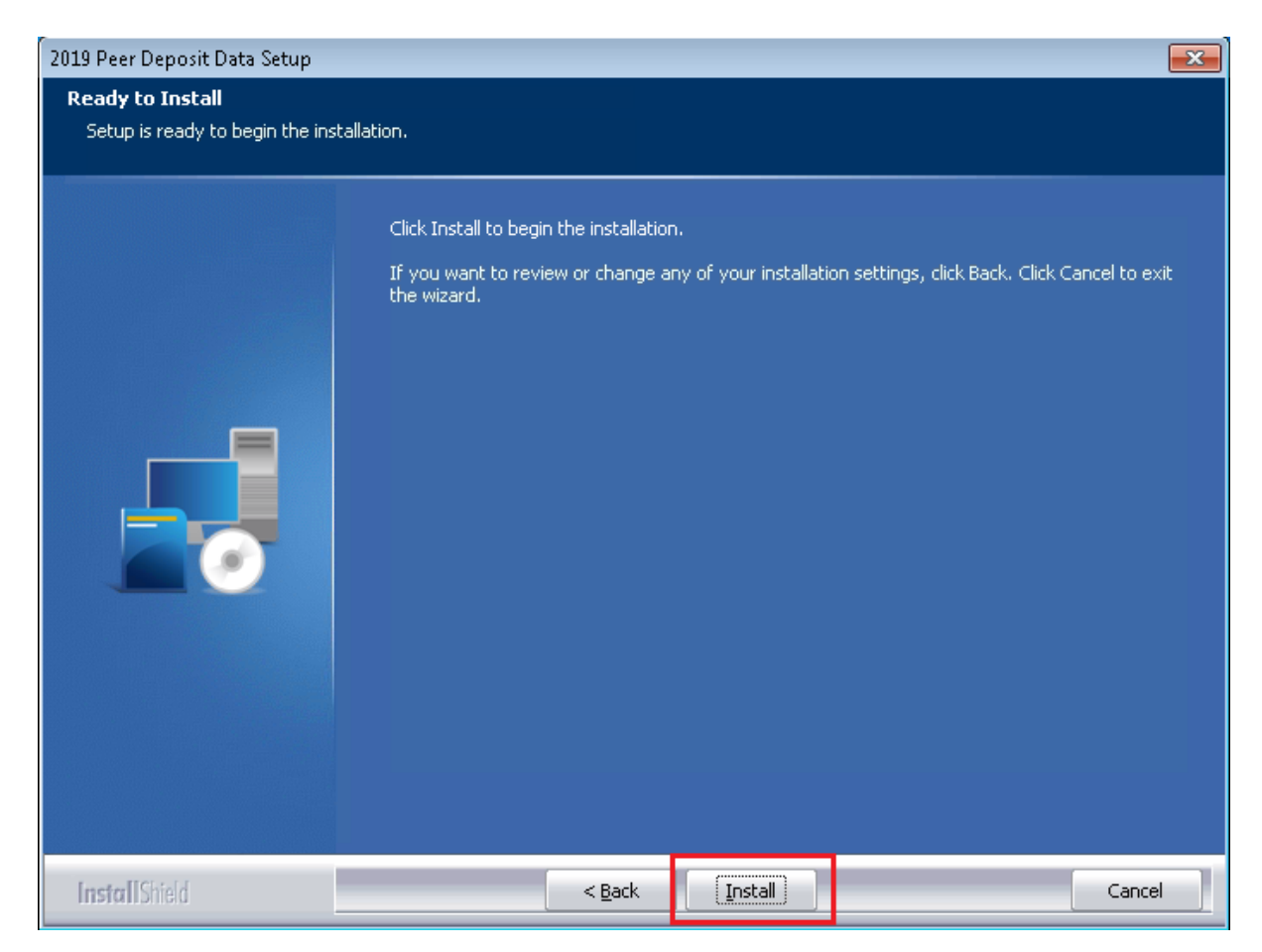

The installer displays the **Setup Status** screen.

## 2.4 Setup Status Screen

The **Setup Status** screen displays a progress bar that reports the progress of the installation:

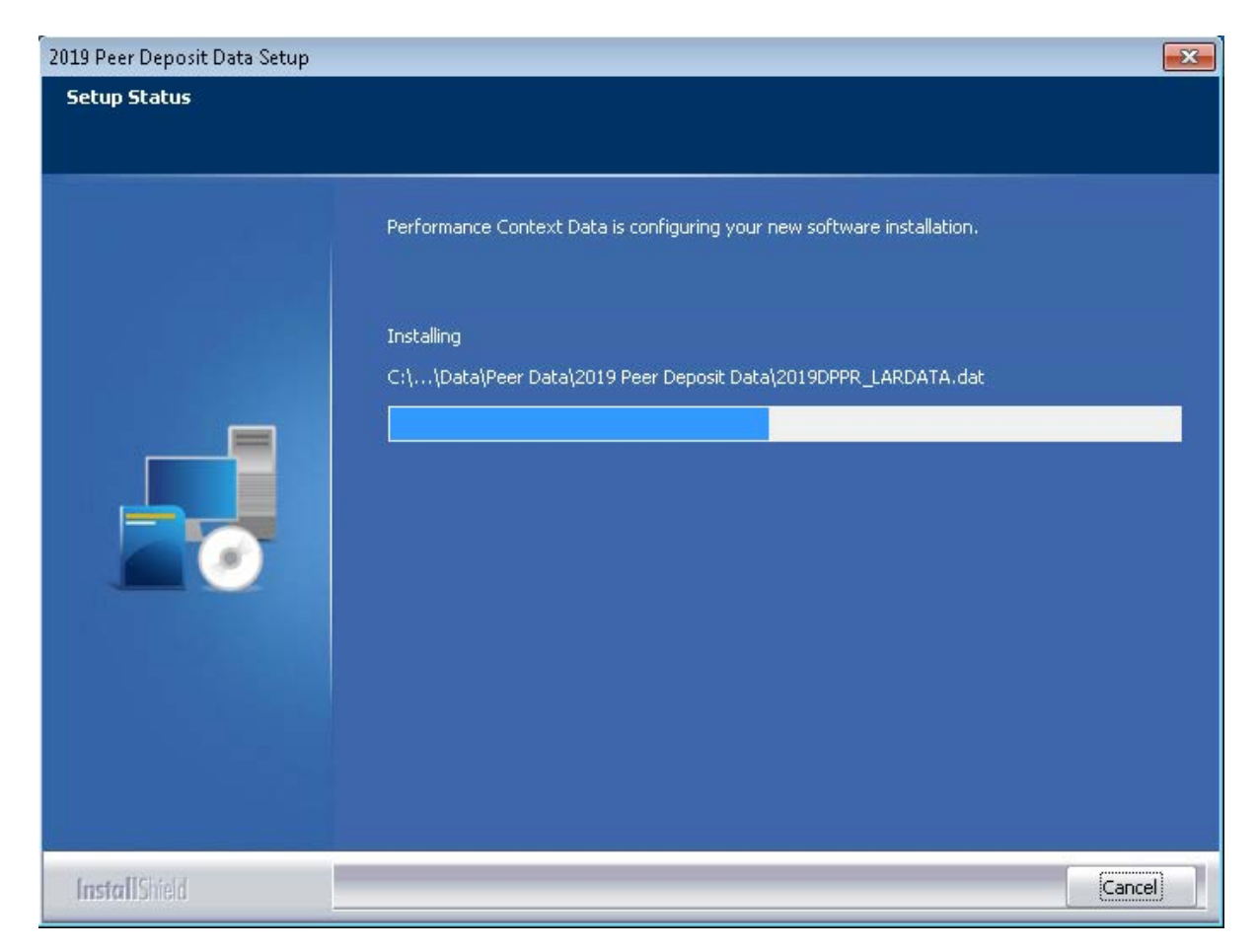

# 2.5 Setup Complete Screen

Click the **Finish** button:

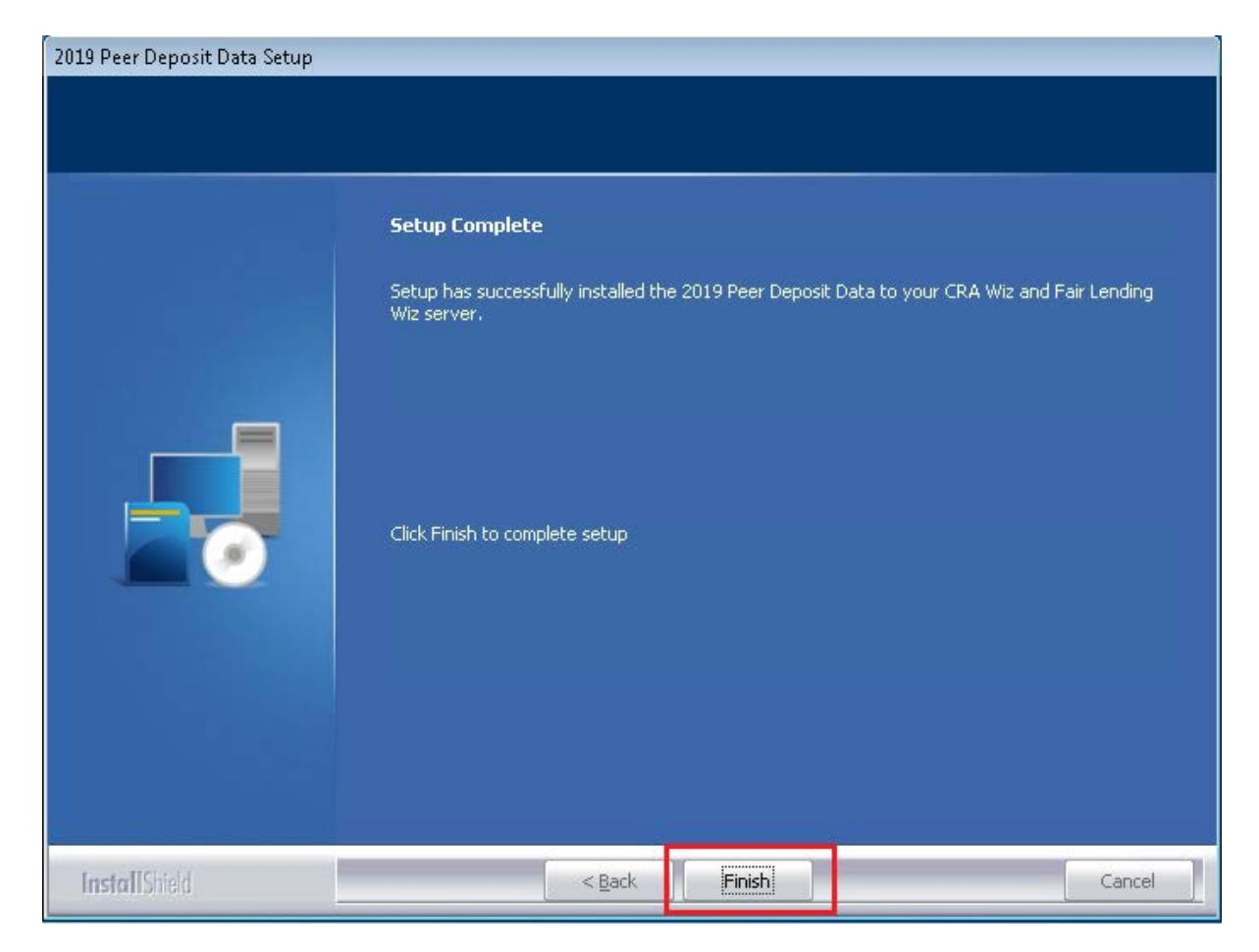

Installation is complete.